UNIVERSITY OF TEXAS 📌 ARLINGTON

# ePerformance

EMPLOYEE GUIDE

Office of Human Resources VERSION 1.0

# ePerformance Employee Instructions

| Overview                                     |
|----------------------------------------------|
| Navigation3                                  |
| Sign In                                      |
| Performance Tile                             |
| My Current Documents                         |
| Step 1 – Employee Completes Self-Evaluation4 |
| 1. Evaluation Document & Instructions4       |
| 2. Provide Comments5                         |
| 3. Add Attachments5                          |
| 4. Evaluation Complete/Manager Notification6 |
| Step 2 – Manager Evaluation6                 |
| Step 3 – Evaluation Discussion 6             |
| Step 4 – Employee Evaluation Acknowledgment7 |
| 5. Employee Final Comments7                  |
| 6. Employee Acknowledgment7                  |
| Appendix 8                                   |
| Performance Rating Scale9                    |

# ePerformance 4-Step Process

#### Overview

UTA is committed to the practice of meaningful, timely and productive performance management for all employees. ePerformance, a platform within **UTShare**, is the software that facilitates the staff online performance evaluation process. ePerformance has a built-in workflow providing a place for employees to complete self-evaluations and managers to complete and share performance evaluations with employees. The system is used as a standardized approach for documenting performance evaluations for all staff employees.

The ePerformance process is organized in four main steps. The process begins when Human Resources assigns the performance evaluations. You will receive automated email notifications to guide you through the process.

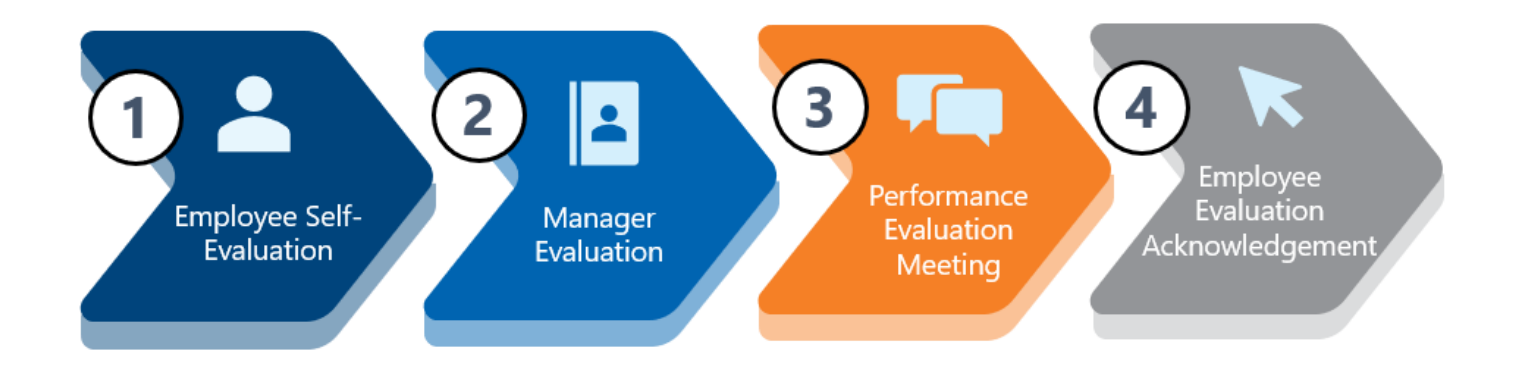

For assistance contact <u>hrperformreviews@uta.edu</u>

#### Navigation

#### Sign In

Sign into UTShare to view or select the **Employee Self Service** option from the dropdown menu on the homepage.

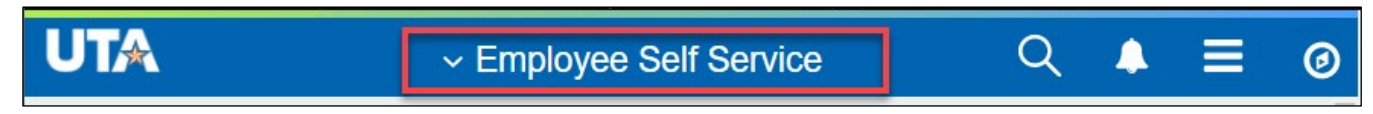

#### **Performance Tile**

Select the Performance tile. Use the Performance tile to access current and historical ePerformance documents. You will notice that the Next Due Date (if applicable) is on the Performance tile.

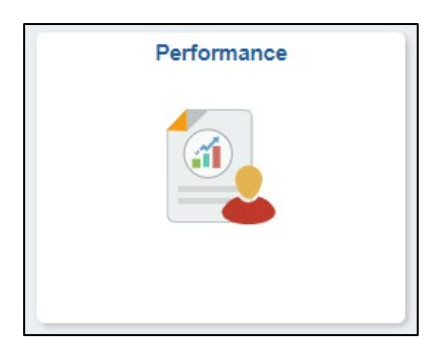

**TIP:** Save often; the system will automatically log you out after 2 hours of inactivity.

#### **My Current Documents**

- Select your evaluation from your **My Current Documents**. Click on the record to launch the ePerformance interface. From ePerformance, you can complete your self-evaluation and view the final manager evaluation.
- Select My Historical Documents to view all prior year performance evaluations.

| Control Control Con | Performance                                                                                                    |                        |                           |     |         | Ξ    | 0 |  |
|----------------------------------------------------------------------------------------------------|----------------------------------------------------------------------------------------------------|------------------------|---------------------------|-----|---------|------|---|--|
| Bro King D                                                                                                    | New York Control of Control of Co |                        |                           |     |         |      |   |  |
| My Current Documents                                                                                                    | My Current Docum                                                                                                    | ents                   |                           |     |         |      |   |  |
| My Historical Documents                                                                                                    | Document Type                                                                                                    | Document Status        | Period Begin / Period End | Nex | t Due [ | Date |   |  |
| Evaluations of Others 0<br>Historical Evaluations of Others                                                                                                    | UT Arlington Evaluation                                                                                                    | Evaluation in Progress | 101000                    | -   |         |      | > |  |

#### Step 1 – Employee Completes Self-Evaluation

The self-evaluation allows you to reflect on your performance over the past year and document your accomplishments and their impact on your department and the university.

#### 1. Evaluation Document & Instructions

- A. Task Panel: helps you keep track of the status and remaining steps of the evaluation
- B. **Instructions:** provides detailed steps and information that will update as you move through the process
- C. **Header:** Your job and evaluation information (if your information is not correct, contact hrperformreviews@uta.edu.)
- D. Actions: Save and come back later to complete or **Complete** to notify your manager it's ready to view
- E. Attachments: attach files and documentation

| <pre>  erformance</pre>                                                   |          | Performance Process                                                                                                    |                                                                                                    |  |
|---------------------------------------------------------------------------|----------|----------------------------------------------------------------------------------------------------|----------------------------------------------------------------------------------------------------|--|
| Performance Process                                                       | * «      | UT Arlington Evaluation                                                                                                    | Save Complete                                                                                               |  |
| A                                                                         | <u> </u> | Self-Evaluation - Update and Complete                                                                                                    | 🔗 Print   🖂 Notify   💐 Export                                                                               |  |
| UT Arlington Evaluation<br>01/01/2020 - 12/31/2020                        | Overview | Job Title Analyst<br>Document Type UT Arington Evaluation                                                                                                    | Manager<br>Period 01/01/2020 - 12/31/2020                                                                   |  |
| Complete Self Evaluation     Due Date 02/01/2021                          |          | Template 2020 Staff Evaluation                                                                                                    | Document ID 11124                                                                                           |  |
| Update and Complete     Review Manager Evaluation     Due Date 03/01/2021 |          | Instructions Self-Evaluation  Section 1 - Instructions                                                                                                    |                                                                                                    |  |
|                                                                           | В        | EMPLOYEE INSTRUCTIONS     An integral tool to help you and your manager prepare for your annual performance review is the Employee Self Evaluation. Fol     instructions below to complete your self-evaluation:     In the Self-Evaluation tab provide comments and relevant examples for each job performance area. Please focus your comm     your experiences during the prior performance year (January 1 – December 31). |                                                                                                    |  |
|                                                                           |          | You may upload emails or other supporting documentation to your Self-Evaluatio<br>page.     Click Complete in the upper right-hand corner to finalize your self-evaluation and                                                                                                    | in by selecting the "Add Attachment" option at the bottom of the<br>d alert your manager that you are done. |  |
|                                                                           |          | For more information on the evaluation process, click <u>here</u> .                                                                                                    |                                                                                                    |  |
|                                                                           |          | Attachments                                                                                                    |                                                                                                    |  |
|                                                                           |          | No Attachments have been added to this document                                                                                                    |                                                                                                    |  |
|                                                                           |          | + Add Attachment                                                                                                    |                                                                                                    |  |
|                                                                           |          | <ul> <li>Audit History</li> </ul>                                                                                                    |                                                                                                    |  |

Select the Self-Evaluation tab to begin.

#### 2. Provide Comments

Select **Expand** to view all questions or select the arrow next to each question.

Use the **Employee Comments** box displayed under each of the self-evaluation questions to document your feedback. Include projects, goals, and successes you have achieved over the review period.

| <ul> <li>Section 2 - Employee Self-Evaluation Survey</li> <li>Expand</li> <li>Collapse</li> <li>Priorities</li> </ul> |  |  |  |  |  |
|----------------------------------------------------------------------------------------------------|--|--|--|--|--|
| Description : What do you consider to be the top 3 to 5 top priorities of your job?                                   |  |  |  |  |  |
| Employee Comments Size - B I U A - C - E                                                                              |  |  |  |  |  |
| Created By Template 10/29/2020 4:20PM                                                                                 |  |  |  |  |  |
| Accomplishments  Ability to Perform                                                                                   |  |  |  |  |  |
| Contribution to Department and Community                                                                              |  |  |  |  |  |

#### 3. Add Attachments

You may add attachments to your self-evaluation, providing documentation to your manager. This is not required. Select **Add Attachment** link to browse and select your file. Add a description as needed.

NOTE: Your Manager cannot view this document unless you set the **Attachment Audience** as "Employee & Manager". Otherwise, a document can remain private if the audience is chosen as "Employee".

| Attachments             |                          |                      |                       |                 |   |
|-------------------------|--------------------------|----------------------|-----------------------|-----------------|---|
| File Name               | Description              | Attachment Audience  | Last Update Date/Time | Uploaded By     |   |
| 2020-08-18_14-39-53.png | Customer Thank You Notes | Employee and Manac ~ | 10/01/2020 4:50:21PM  | Colline Theogen | Û |
| + Add Attachment        |                          |                      |                       |                 |   |

#### 4. Evaluation Complete/Manager Notification

Once your self-evaluation is complete, select **Complete** to notify your manager that your evaluation is ready to review. Your manager will automatically receive an email to complete the manager evaluation.

To print or view, select the **Print/Export** links. To send additional notes to your manager, select the **Notify** link to send an email.

| ∢ erformance                                       | Performance Process          |                                                                                                    |                            | Q      | 4   | E       | (  |
|----------------------------------------------------|------------------------------|----------------------------------------------------------------------------------------------------|----------------------------|--------|-----|---------|----|
| Performance Process 🔅 «<br>Steps and Tasks C 🗄     | UT Arlington Evaluation      |                                                                                                    | Save                       | $\geq$ | Co  | omplete | ]  |
|                                                    | Self-Evaluation - Update and | d Complete                                                                                                    | Print                      | E Not  | ify | 🖲 Ехро  | rt |
| UT Arlington Evaluation                            |                              | Complete Evaluation                                                                                                    |                            | ×      |     |         |    |
| Confirmation - Document Completed                  |                              | You have almost finalized your self evaluation. If you have<br>entries select confirm to complete this evaluation and send<br>manager for review. | no further<br>I it to your |        |     |         |    |
| <ul> <li>You have successfully complete</li> </ul> | ed your evaluation.          | Confirm Canoel                                                                                                    |                            |        |     |         |    |

#### Step 2 – Manager Evaluation

Your manager will begin the final performance evaluation once you have completed your selfevaluation. Your manager will use the information you provide to assist in creating the final performance evaluation which covers the entire review period (January – December).

#### Step 3 – Evaluation Discussion

After your manager completes the manager evaluation, you will receive an email notification that your evaluation is available for you to review. Partner with your manager to schedule dedicated time to discuss your performance evaluation. This conversation is an opportunity for you and your manager to discuss your evaluation, performance expectations, and goals for the upcoming year.

#### Step 4 – Employee Evaluation Acknowledgment

#### 5. Employee Final Comments

Once you have met with your manager to discuss your performance evaluation, you may add final evaluation comments. Sign in to ePerformance, navigate to your evaluation, and select the **Employee Comments** tab.

| <pre>  erformance</pre>                                     | Performance Process                                                                                           | A Q ▲ ≡ Ø                          |
|-------------------------------------------------------------|----------------------------------------------------------------------------------------------------|------------------------------------|
| Performance Process                                         |                                                                                                    | Save Acknowledge                   |
| Steps and Tasks C 🗄                                         | UT Arlington Evaluation                                                                                       |                                    |
|                                                             | Manager Evaluation - Acknowledge                                                                              | 🗃 Print   🖃 Notify   🕷 Export      |
| UT Arlington Evaluation<br>01/01/2020 - 12/31/2020 Overview | Job Title Analyst Manager                                                                                     | Δ.                                 |
| Constate Colf Fundation                                     | Document Type UT Arlington Evaluation Period 01/01/2020 - 12/31/2020                                          |                                    |
| Due Date 02/01/2021                                         | Template 2020 Staff Evaluation Document ID 11124                                                              |                                    |
| Review Manager Evaluation                                   | Status Pending Acknowledgement Due Date 02/01/2021                                                            |                                    |
| Due Date 03/01/2021                                         |                                                                                                    |                                    |
| Acknowledge                                                 | Instructions Self-Evaluation Manager Evaluation Projects Strengths Areas to Improve Training/Development Perf | formance Summary Employee Comments |
| View                                                        |                                                                                                    |                                    |

#### 6. Employee Acknowledgment

When complete, select **Save** to save your final comments and **Acknowledge** to acknowledge the evaluation. By electronically acknowledging the evaluation, your signature does not confirm/deny that you agree with the comments contained within. It confirms that you have received the document.

Once you acknowledge the evaluation, this concludes your online performance evaluation. Your evaluation is now available in historical documents.

|                                                  |          |                                                                                                    |                              | 5                                                             |
|--------------------------------------------------|----------|----------------------------------------------------------------------------------------------------|------------------------------|---------------------------------------------------------------|
| < erformance                                     |          | Performance Process                                                                                                    | # Q ▲ ≡ ∅                    |                                                               |
| Performance Process                              | ¢ «      |                                                                                                    | Save Acknowledge             | You have chosen to acknowledge that you and your manager have |
| Steps and Tasks                                  | C 1      | UT Arlington Evaluation                                                                                                    |                              | For have chosen to acknowledge that you and your manager have |
|                                                  |          | Manager Evaluation - Acknowledge                                                                                                    | Print   El Notity   R Export | reviewed this document.                                       |
| UT Arlington Evaluation<br>01/01/2020 12/31/2020 | Overview | Job Title Analyst Manager                                                                                                    |                              |                                                               |
|                                                  |          | Document Type UT Adington Evaluation Period 01/01/2020 - 12/31/2020                                                                                                    |                              |                                                               |
| Complete Self Evaluation<br>Due Date 02/01/2021  |          | Template 2020 Staff Evaluation Document ID 11124                                                                                                    |                              | Confirm Cancel                                                |
| Review Manager Evaluati                          | ion      | Status Pending Acknowledgement Due Date 02/01/2021                                                                                                    |                              |                                                               |
| Due Date caronacan                               |          |                                                                                                    |                              |                                                               |
| Acknowledge                                      |          | Instructions Self-Evaluation Manager Evaluation Projects Strengths Areas to Improve Training/Development Performance Si                                                                                                    | Immary Employee Comments     |                                                               |
| View                                             |          |                                                                                                    |                              |                                                               |
|                                                  |          | Saction 9 - Employee Acknowledgement                                                                                                    |                              |                                                               |
|                                                  |          | Occum 5 - Employee Acknowledgement                                                                                                    |                              |                                                               |
|                                                  |          | <ul> <li>My electronic acknowledgement indicates I have reviewed this performance evaluation and have discussed the contents with my immediate<br/>supervisor or his/her designers. My acknowledgement of this evaluation also means that I have been advised of my performance and does not<br/>necessarily my that lagree with the evaluation. My comments are below.</li> </ul> |                              |                                                               |
|                                                  |          | PLEASE NOTE: Within 5 business days, you can supply the Manager with your additional comments and a copy will be added to evaluation as<br>hatorical documents.                                                                                                    |                              | UT Arlington Evaluation                                       |
|                                                  |          | Employee Acknowledgement Summary                                                                                                    |                              | Confirmation - Employee Acknowledgement                       |
|                                                  |          | Employee Comments H + + front - 5 ar - B I U F II A - B - E                                                                                                    |                              |                                                               |
|                                                  |          | Employee acknowledgement comments entered here. Employee acknowledgement comments are entered<br>here. Employee acknowledgement comments are entered here. Employee acknowledgement comments are                                                                                                    |                              |                                                               |
| -                                                |          |                                                                                                    |                              | You have successfully acknowledged this document.             |
|                                                  |          |                                                                                                    |                              |                                                               |

### Appendix

## Performance Rating Scale

| Rating                            | Definition                                                                                                    | Application Guidance                                                                                                    |
|-----------------------------------|----------------------------------------------------------------------------------------------------|----------------------------------------------------------------------------------------------------|
| 5<br>Outstanding                  | <ul> <li>Consistently goes well above and beyond job expectations.</li> <li>Consistently exhibits strong initiative when accomplishing tasks, with values and work behaviors that consistently surpass expectations.</li> <li>Demonstrates leadership qualities with sustained excellent performance throughout the entire year.</li> </ul>                                                            | <ul> <li>Outstanding contribution to the department and university. Results far exceed those of most others.</li> <li>Viewed as a role model for behavior consistent with the standards of the university.</li> <li>The work completed and the methods used to obtain results reflect truly outstanding and unique skills.</li> </ul>                                         |
| <b>4</b><br>Above<br>Expectations | <ul> <li>Consistently fulfills performance expectations<br/>and frequently exceeds them.</li> <li>Demonstrates performance at a very high level<br/>of quality, significantly contributes to the<br/>success of the services and projects they<br/>support and consistently generates valuable<br/>results above those expected of the position.</li> <li>Is recognized as a top performer.</li> </ul> | <ul> <li>Frequently exceeds in some areas, meets expectations in others, relative to peers.</li> <li>Valuable contributor to department and university success.</li> <li>Performs with a high level of independence.</li> <li>Assumes and completes assignments beyond what is normally expected of the position.</li> </ul>                                                  |
| <b>3</b><br>Solid<br>Performer    | <ul> <li>A strong performer whose performance most often meets the requirements of the job.</li> <li>Occasionally, this employee may exceed expectations of the job.</li> </ul>                                                                                                    | <ul> <li>Consistently meets expectations relative to peers.</li> <li>Meets performance standards and responsibilities with solid, dependable performance.</li> <li>Consistently achieves the standards for the position and may occasionally exceed expectations.</li> </ul>                                                                                                  |
| 2<br>Improvement<br>Needed        | <ul> <li>Performance which leaves room for<br/>improvement.</li> <li>While the employee may meet expectations<br/>some of the time, the employee fails to meet<br/>many of the significantly important<br/>requirements of the job, or the goals<br/>established for the year.</li> </ul>                                                                                                    | <ul> <li>Inconsistent or unsatisfactory performance in some areas, meets expectations in others.</li> <li>Contribution to the department needs improvement or is unsatisfactory at times.</li> <li>Failed to meet performance standards.</li> <li>Requires significant direction or guidance in carrying out responsibilities. Immediate improvement is essential.</li> </ul> |
| 1<br>Unsatisfactory               | <ul> <li>Consistent work performance results that are unsatisfactory and below the basic requirements and expectations of the position.</li> <li>Failure to demonstrate significant improvement requires immediate review and corrective action to address performance and/or behavioral deficiencies.</li> <li>Possible separation of employment may be required.</li> </ul>                          | <ul> <li>Consistently unsatisfactory performance;<br/>performance results are below those of most<br/>others.</li> <li>Contribution to the department or university is<br/>unsatisfactory most of the time</li> <li>Immediate improvement is essential.</li> </ul>                                                                                                    |